## ¿CÓMO ENVIAR EN MAILRELAY BOLETINES A MUCHAS EMPRESAS?

1. Crear programa en TGA

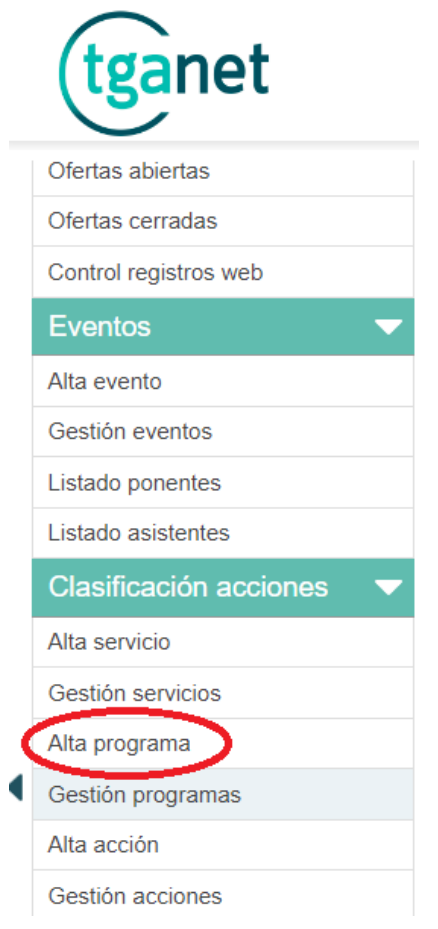

2. Insertar empresas al programa creado en TGA

| Inicio               | - |
|----------------------|---|
| Definición           |   |
| Difusión             |   |
| Planificación        | - |
| Alta tarea           |   |
| Gestión tareas       |   |
| Recursos             |   |
| Eventos (0)          |   |
| Seleccionar Empresas |   |

- 3. Crear grupo en el apartado de "Agencia" en el subapartado "Listado grupos" he insertar los contactos
- Dentro del programa en el apartado "contactos empresas" hacer clic en "Mostrar campos CSV" seleccionar todos los contactos y clicar en "CSV" Contactos, programa

| Búsqueda      | Columnas | Agrupar por Empresas sin contactos | Empresas sin mail contactos | + Crear subscriptor | Mostrar campos CSV | Enviar Email |
|---------------|----------|------------------------------------|-----------------------------|---------------------|--------------------|--------------|
| <b>I</b> I Id | Nombre   | E_                                 | Mail                        |                     |                    |              |
|               |          |                                    |                             |                     |                    |              |
|               |          |                                    |                             |                     |                    |              |
|               |          |                                    |                             |                     |                    |              |
|               |          |                                    |                             |                     |                    |              |
|               |          |                                    |                             |                     |                    |              |
|               |          |                                    |                             |                     |                    |              |
|               |          |                                    |                             |                     |                    |              |
|               |          |                                    |                             |                     |                    |              |
|               |          |                                    |                             |                     |                    |              |
|               |          |                                    |                             |                     |                    |              |
|               |          |                                    |                             |                     |                    |              |
|               |          |                                    |                             |                     |                    |              |
|               |          |                                    |                             |                     |                    |              |
|               |          |                                    |                             |                     |                    |              |
|               |          |                                    |                             |                     |                    |              |
|               |          |                                    |                             |                     |                    |              |
| -             |          |                                    |                             |                     |                    |              |

5. Una vez descargado el "CSV", iniciar sesión en MailRelay y ya una vez dentro, hacer clic en el apartado "Suscriptores", posteriormente clicar en "Importaciones" y finalmente pinchar "Nueva importación" subir el archivo "CSV" descargado

| Mail relay                      |                        |
|---------------------------------|------------------------|
| B Dashboard                     | Importaciones          |
| On Suscriptores                 |                        |
| Suscriptores                    | ID Nombre contiene     |
| Grupos                          |                        |
| Importaciones                   | (+ Nueva importación ) |
| Importaciones en la lista negra |                        |

6. Después de haberlo subido, poner en los distintos campos de las columnas.

Columna 1 "Ciudad"

Columna 2 "Nombre"

Columna 3 "Email"

Y seleccionar el grupo al que quieres enviar el boletín

| Lige la opción                   | 2 Mapear las columnas | 3 Revisa y confirma                         |
|----------------------------------|-----------------------|---------------------------------------------|
| Campo del archivo<br>Columna 1   | Campo                 | Vista previa de los datos<br>1.<br>2.<br>3. |
| Columna 2                        | Nombre                | ▼ 1.<br>2.<br>3.                            |
| Columna 3                        | Email                 | ▼ 1.<br>2.<br>3.                            |
| Importar en los grupos<br>Grupos | •                     |                                             |

7. Por último, aceptar la declaración e pinchar en "Importar"

Opciones adicionales

| Actualizar datos de suscriptores existentes                                                                                                    |
|----------------------------------------------------------------------------------------------------|
| Si no se marca los suscriptores existentes serán ignorados y sólo se subirán los nuevos.                                                                                                    |
|                                                                                                    |
|                                                                                                    |
| Declaro que los datos a importar cumplen con el RGPD (si es aplicable en mi cuenta) y normativas antispam internacionales y han sido verificados con doble optin eximiendo a Mailrelay de toda responsabilidad ante cualquier daño, pérdida, responsabilidad, resolución o desembolso (incluidos gastos adicionales) que surja en relación con cualquier reclamación o acción legal si no fuese así. |
| ✓ Importar                                                                                                    |

8. Una vez hecho todo el proceso proceder a enviar el boletín al grupo correspondiente